## **HELP DOCUMENT FOR PENSION PORTAL** Login to the Pension Web Portal : <u>https://agopublic.kar.nic.in</u> 1. Accountant General (A&E), Karnataka, Bengaluru Field Office of the Supreme Audit Institution of India, The Comptroller and Auditor General of India. GAZETTED **ENTITLEMENTS** PENSION GPF -

2. Click on the PENSION ICON to access the registration screen as seen below:

| PENSION LOGIN  File Id  Password  Captcha  Refresh Captcha  FORGOT PASSWORD  New User : REGISTER | ACCOUN<br>Field Of<br>Freiha and The | TANT GENERAL (A&<br>ffice of the Supreme Audit I<br>Comptroller and Auditor G | te), KARNATAKA<br>nstitution of India,<br>teneral of India |
|--------------------------------------------------------------------------------------------------|--------------------------------------|-------------------------------------------------------------------------------|------------------------------------------------------------|
|                                                                                                  |                                      |                                                                               | ном                                                        |
| File Id  Password  Captcha  Refresh Captcha  FORGOT PASSWORD  New User : REGISTER                |                                      | PENSION LOGIN                                                                 |                                                            |
| Password     Captcha     Captcha     Captcha     Cogh →     Cogh →     New User : REGISTER       | La File Id                           |                                                                               |                                                            |
| Captcha Captcha Cogin * Cogin * Forgot PASSWORD New User : REGISTER                              | Password                             |                                                                               |                                                            |
| Login #) a Forgot password New User : REGISTER                                                   | ZGRNBE                               | Captcha                                                                       | C Refresh Captcha                                          |
| FORGOT PASSWORD New User : REGISTER                                                              |                                      | Login 📲                                                                       |                                                            |
|                                                                                                  | FORGOT PASSWORD                      | New User : REGISTER                                                           | R                                                          |
|                                                                                                  |                                      |                                                                               | ****                                                       |

3. New Users will have to click on the **REGISTER** icon. The following screen will be displayed.

| मित्यमेव जयते    | eld Office of the Supreme<br>The Comptroller and Au | Audit Inst<br>Iditor Gen | itution of India,<br>eral of India |   |
|------------------|-----------------------------------------------------|--------------------------|------------------------------------|---|
|                  | PENSION                                             | REGISTER                 |                                    |   |
| FILE No: File No |                                                     | DOB:                     | dd-mm-yyyy                         | Ċ |
| F8G7JJ           | Captcha                                             |                          | C Refresh Captcha                  |   |
|                  | Ver                                                 | ify 🞝                    |                                    |   |
| NAME:            |                                                     |                          |                                    |   |
|                  |                                                     |                          |                                    |   |

4. Enter the FILE ID (this would have been sent via SMS to the registered mobile number mentioned in the pension papers once the case is indexed in this office.) and Date of Birth from the user registration screen and click **verify**. The name of the pensioner will be displayed **automatically**. The details are validated and the name along with Mobile Number, Email ID are displayed. If the Mobile Number, Email ID are not displayed the same may be entered.

- 5. Enter the captcha and press the **submit** button to register the details. The user name and password will be sent to the registered mobile number.
- 6. The existing users can log in using the FILE ID and the password sent to the mobile number. On successful login the following screen appears.

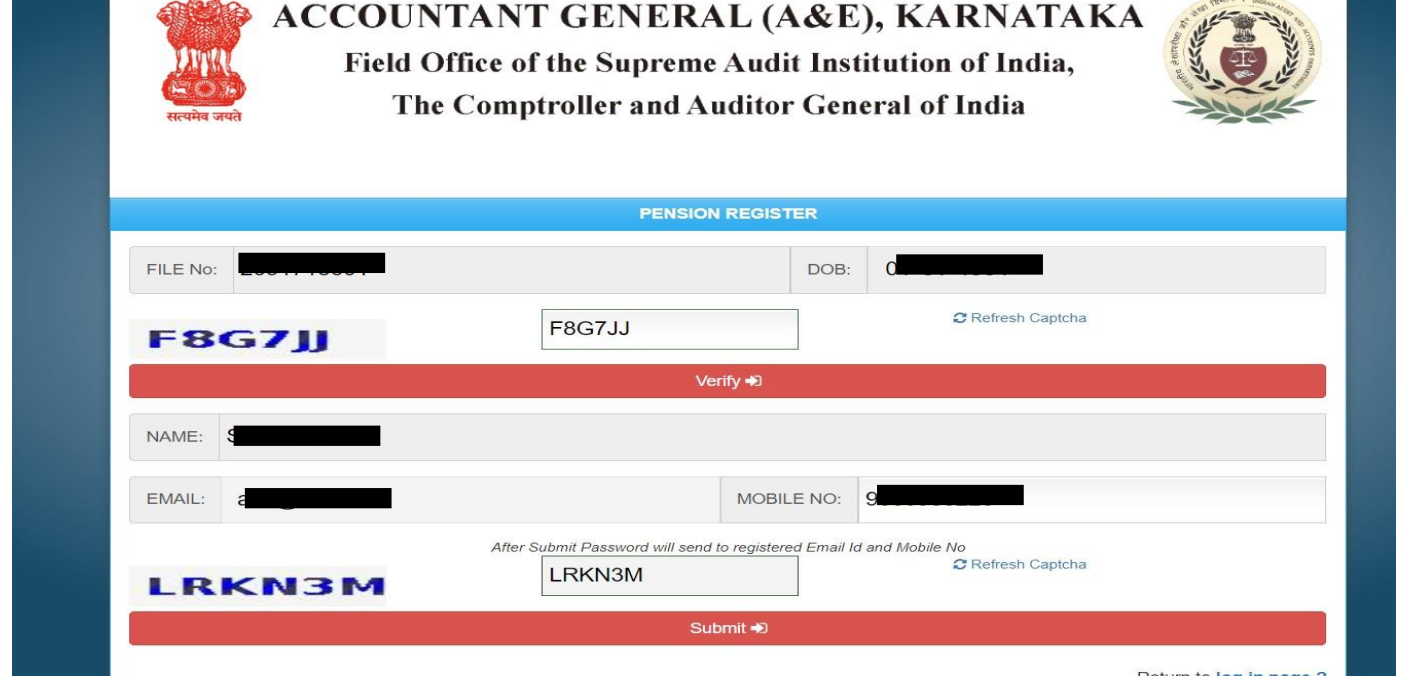

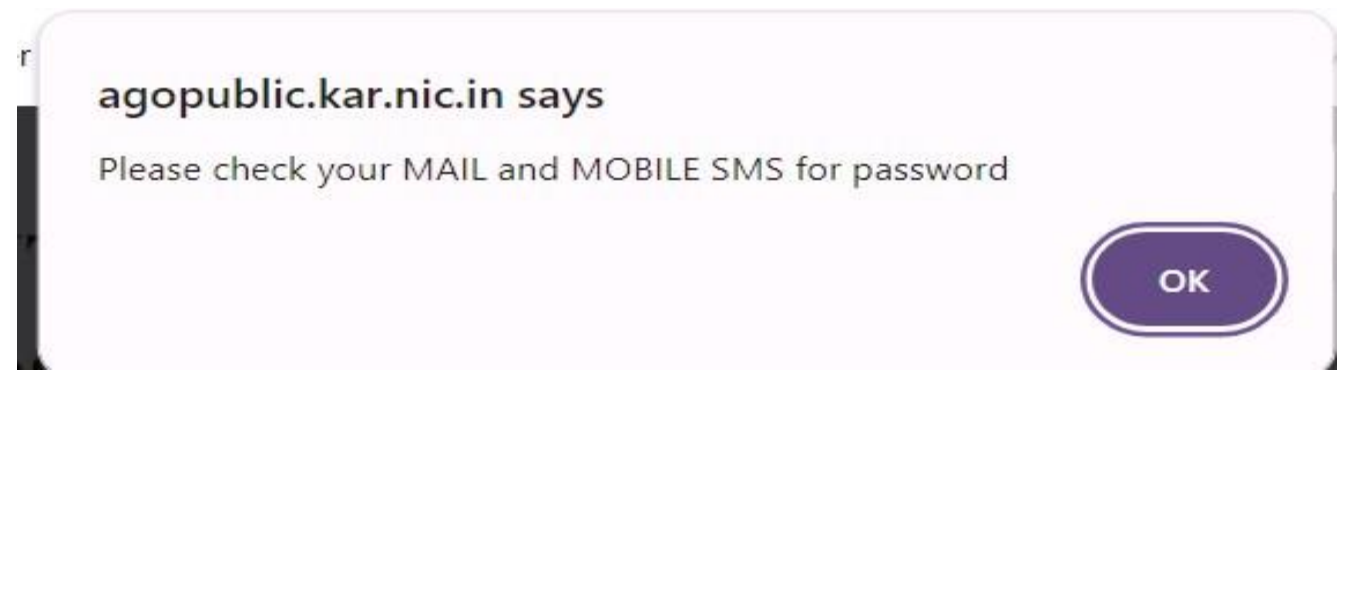

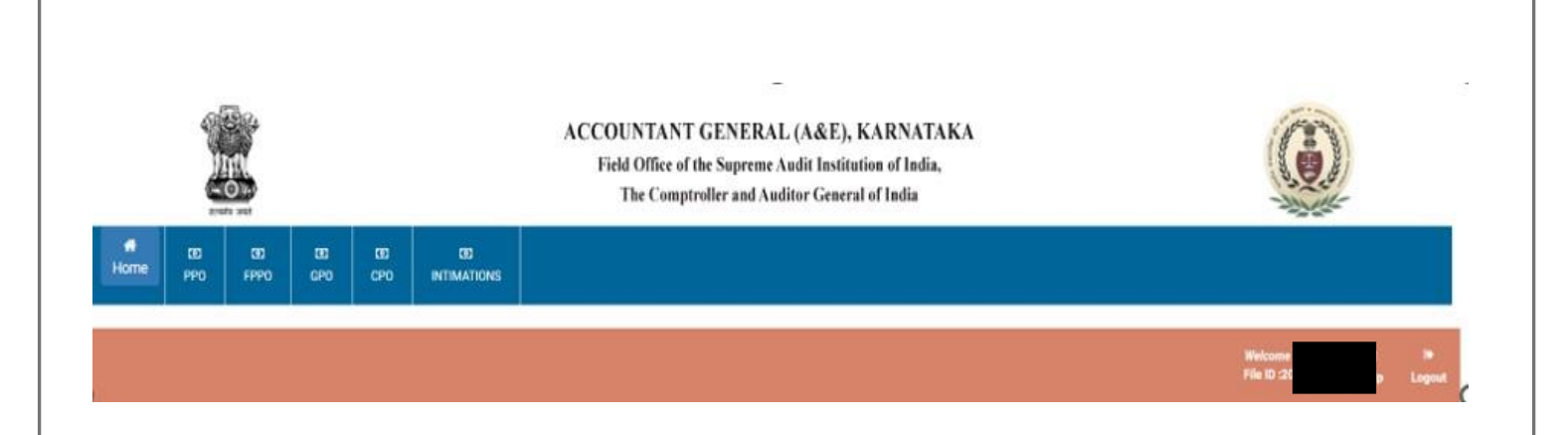

- 7. The pensionary benefits authorisations digitally signed by the Senior Accounts Officers can be viewed/downloaded by clicking on the icons PPO, FPPO, CPO, GPO or INTIMATION respectively. Pensioners need to obtain the pensioner's portion of the PPO from the treasury.
- 8. The pensioner should download the intimation which can be presented to the treasury to commence the process of their claims. *No physical copy of the intimation will be sent to the pensioner henceforth*.
- The above help document can also be viewed by clicking the HELP icon.
- 10. Lastly, logout from the portal.

## Did you forget the password!!!

In case the pensioner has already registered and has forgot his/her password. click on Forget Password from the main screen

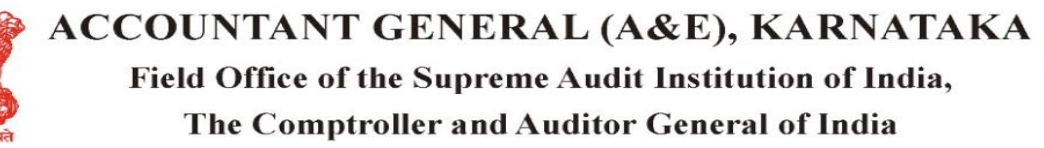

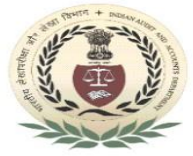

|                                                                                                    |                     | HOME              |  |
|----------------------------------------------------------------------------------------------------|---------------------|-------------------|--|
|                                                                                                    | PENSION LOGIN       |                   |  |
| Le Id                                                                                                  |                     |                   |  |
| Password                                                                                               |                     |                   |  |
| FC37GH                                                                                                 | Captcha             | C Refresh Captcha |  |
|                                                                                                    | Login Đ             |                   |  |
| FORGOT PASSWORD                                                                                        |                     |                   |  |
|                                                                                                    | New User : REGIST   | TER               |  |
|                                                                                                    | OHELP CONTACT US OD | ISCLAIMER         |  |
| All the officers are requested to include their File ID in all future correspondence with this office. |                     |                   |  |

Click on FORGOT PASSWORD.

| ACCOUNTANT GENERAL (A&E), KARNATAKA<br>Field Office of the Supreme Audit Institution of India,<br>The Comptroller and Auditor General of India |                             |               |                   |                         |
|----------------------------------------------------------------------------------------------------|-----------------------------|---------------|-------------------|-------------------------|
|                                                                                                    | FORGOT PASS                 | WORD          |                   |                         |
| File Id*: file id                                                                                                    |                             | DOB*:         | dd-mm-yyyy        |                         |
| C4RG3M                                                                                                    | Captcha                     |               | C Refresh Captcha |                         |
|                                                                                                    | Click here to veri          | fy User ♣)    |                   |                         |
|                                                                                                    | Developed by National Infor | matics Centre | e(NIC)            | Return to log in page ? |
|                                                                                                    |                             |               |                   |                         |
|                                                                                                    |                             |               |                   |                         |

Enter the FILE ID and the date of Birth of the pensioner and the Captcha and click CLICK HERE TO VERIFY USER. On verification the following screen appears.

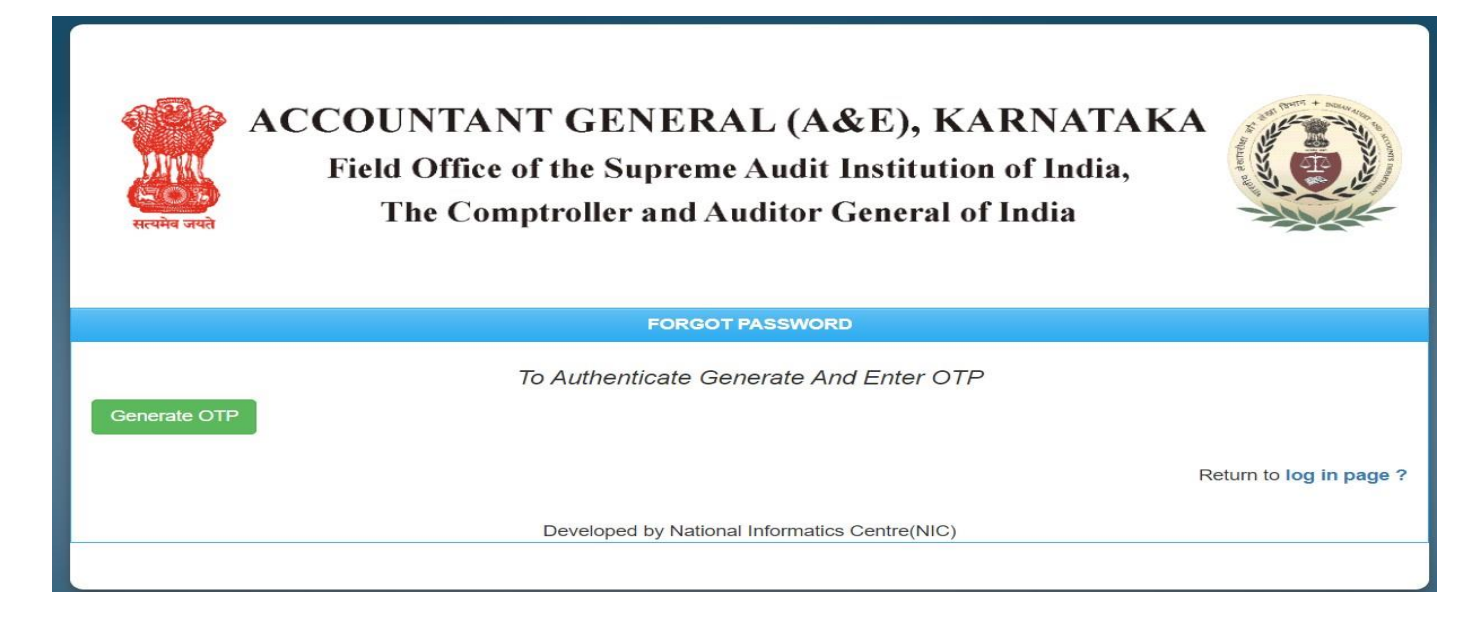

Click on GENERATE OTP . the OTP will be received in the registered mobile number via SMS.

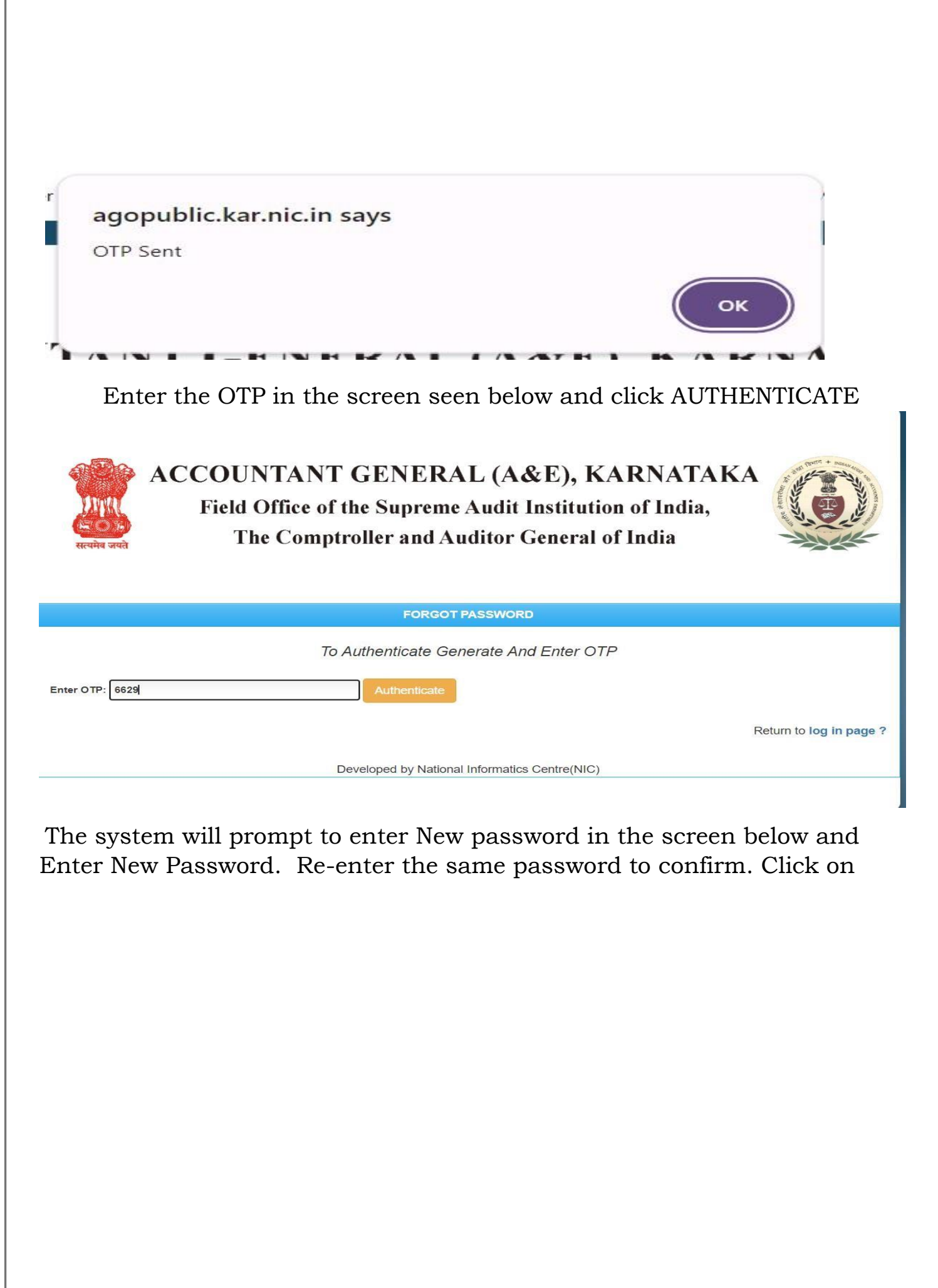

| Submit. | Your password | has been | successfully | changed | will be displayed. |
|---------|---------------|----------|--------------|---------|--------------------|
|---------|---------------|----------|--------------|---------|--------------------|

| ACCOUNTANT<br>Field Office of<br>The Compt                                                                              | GENERAL (A&E), KARNATAKA<br>the Supreme Audit Institution of India,<br>troller and Auditor General of India |
|----------------------------------------------------------------------------------------------------|----------------------------------------------------------------------------------------------------|
|                                                                                                    | FORGOT PASSWORD                                                                                             |
| To Enter OTP: 6629                                                                                                    | Authenticate Generate And Enter OTP                                                                         |
| Note:Password should include 6 to 15 characters, to con<br>character(!@#\$%^^?)."<br>New Password:<br>Confirm Password: | tain at least one lowercase letter, one uppercase letter, one numeric digit, and one spec                   |
|                                                                                                    | Developed by National Informatics Centre(NIC)                                                               |

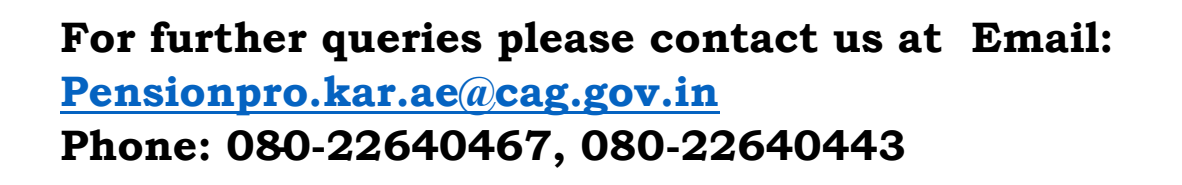

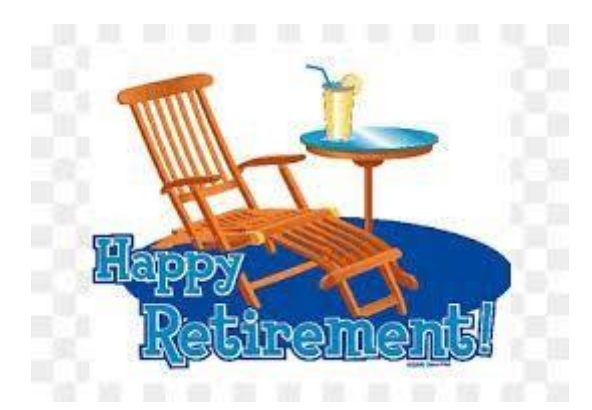